# ACI LDAP 인증 구성

### 목차

## 소개

이 문서에서는 ACI(Application Centric Infrastructure) LDAP(Lightweight Directory Access Protocol) 인증을 구성하는 방법에 대해 설명합니다.

# 사전 요구 사항

요구 사항

다음 주제에 대한 지식을 보유하고 있으면 유용합니다.

- ACI AAA(Authentication, Authorization, and Accounting) 정책
- LDAP

### 사용되는 구성 요소

이 문서의 정보는 다음 소프트웨어 및 하드웨어 버전을 기반으로 합니다.

- Cisco APIC(Application Policy Infrastructure Controller) 버전 5.2(7f)
- Ubuntu 20.04(slapd 및 phpLDAPadmin 사용)

이 문서의 정보는 특정 랩 환경의 디바이스를 토대로 작성되었습니다. 이 문서에 사용된 모든 디바 이스는 초기화된(기본) 컨피그레이션으로 시작되었습니다. 현재 네트워크가 작동 중인 경우 모든 명령의 잠재적인 영향을 미리 숙지하시기 바랍니다.

## 구성

이 섹션에서는 LDAP 서버와 통합하고 기본 인증 방법으로 LDAP를 사용하기 위해 APIC를 구성하 는 방법에 대해 설명합니다.

설정

1단계. Ubuntu phpLDAPadmin에서 그룹/사용자 생성

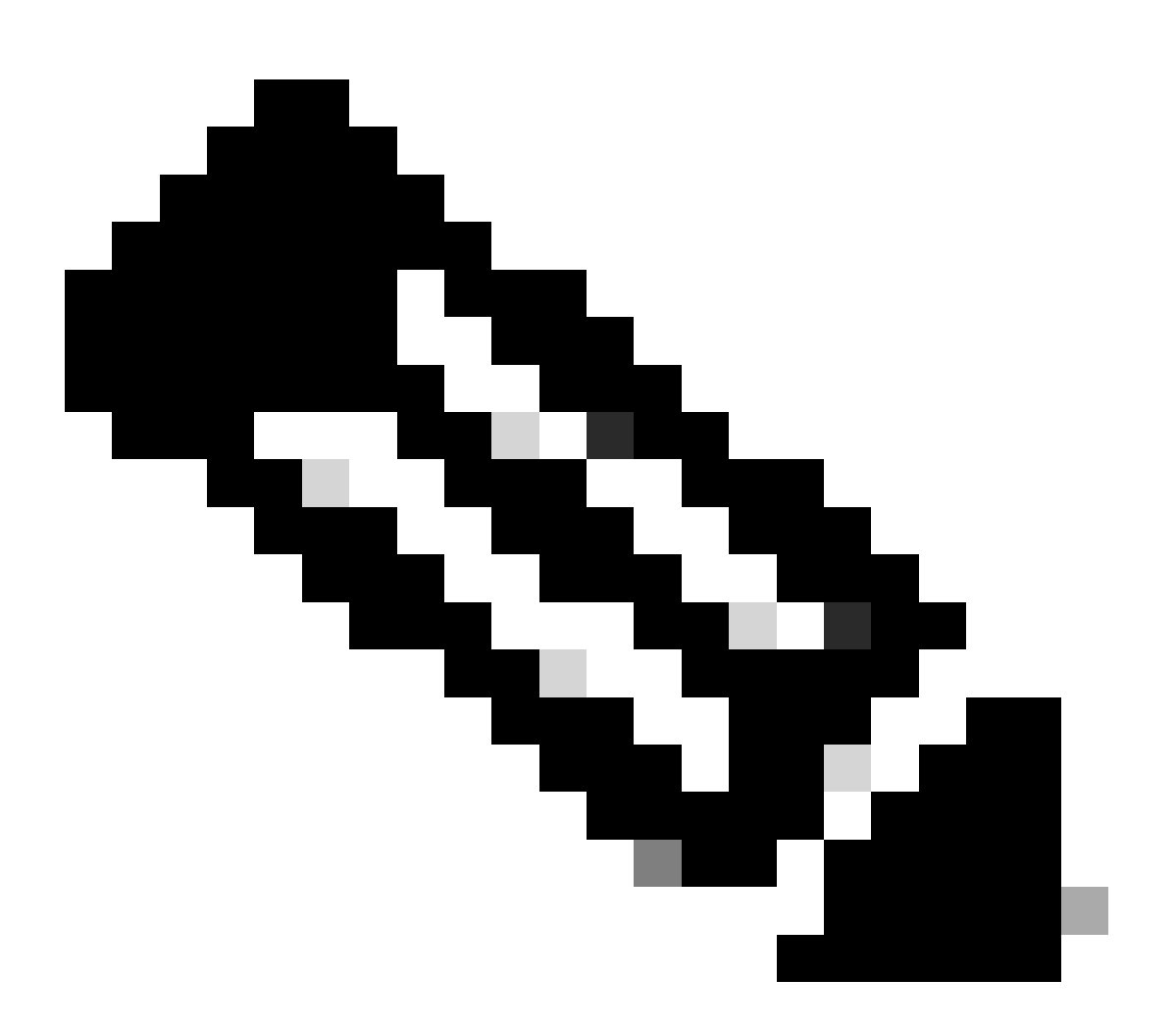

참고: Ubuntu를 LDAP 서버로 구성하려면 공식 Ubuntu 웹 사이트에서 종합적인 지침을 참 조하십시오. 기존 LDAP 서버가 있는 경우 2단계로 시작합니다.

이 문서에서 기본 DN은dc=dclab,dc=com 이며 두 사용자(User1 및 User2)가 그룹(DCGroup)에 속합니다.

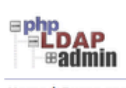

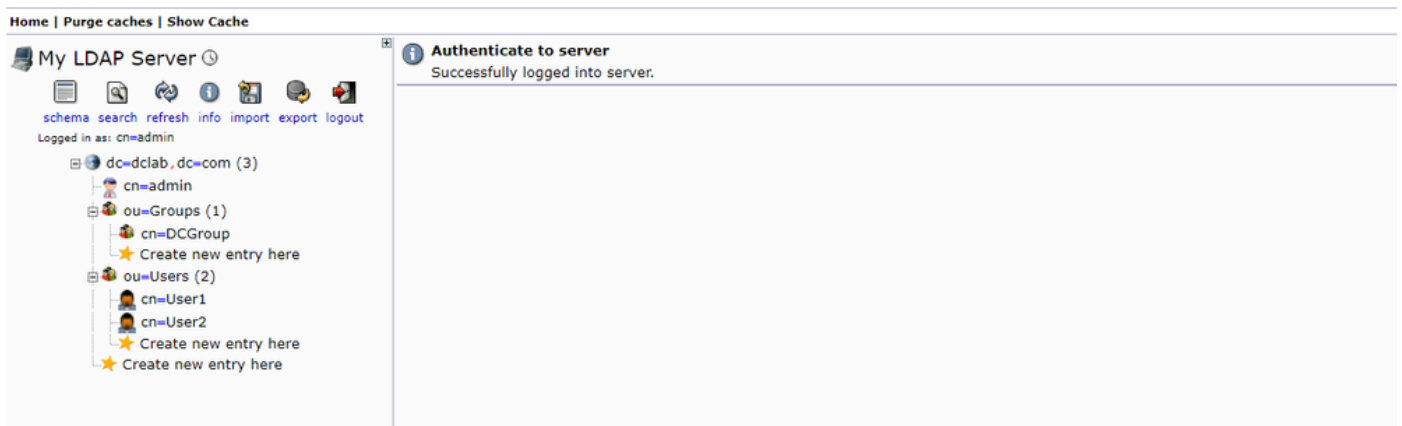

#### 2단계. APIC에서 LDAP 제공자 구성

APIC 메뉴 모음에서 그림과 같이 로Admin > AAA > Authentication > LDAP > Providers 이동합니다.

| Authentication                                                                                                    |                                                                                                    |      |             |                      | Q                         |
|----------------------------------------------------------------------------------------------------|----------------------------------------------------------------------------------------------------|------|-------------|----------------------|---------------------------|
|                                                                                                    |                                                                                                    |      | AAA LDAI    | P RADIUS TACACS SAM  | L RSA DUO OAuth 2         |
|                                                                                                    |                                                                                                    |      |             | Providers LDAP Group | Map Rules LDAP Group Maps |
|                                                                                                    |                                                                                                    |      |             |                      | 0 + %-                    |
| Host Name                                                                                                    | Description                                                                                                    | Port | SSL Enabled | Timeout (sec)        |                           |
| 10.124.3.6                                                                                                    |                                                                                                    | 389  | False       | 30                   |                           |
| LDAP Provider - 10.                                                                                                    | .124.3.6                                                                                                    |      |             | Pol                  | icy Faults History        |
|                                                                                                    |                                                                                                    |      |             |                      | 0 ± %-                    |
| Properties<br>Host Name (or IP Address)<br>Description<br>Biol DM<br>Base DM<br>Passwor<br>Confirm Passwor<br>Confirm Passwor<br>Timeout (ec)<br>Retrie<br>Enable SS<br>Enable SS<br>Fite<br>SSL Certificate Validation Leve<br>Management EPO<br>Server Monitoring | i: 10.124.3.6       fc       fc       fc       i: 0.124.3.6       fc       i: 0.124.3.6       fc       i: 0.124.3.6       fc       i: 0.124.3.6       fc       i: 0.124.3.6       fc       i: 0.124.3.6       fc       i: 0.124.3.6       fc       i: 0.124.3.6       fc       i: 0.124.3.6       fc       fc <td></td> <td></td> <td></td> <td></td> |      |             |                      |                           |

바인드 DN: 바인드 DN은 LDAP에 대해 인증하기 위해 사용 중인 자격 증명입니다. APIC는 이 계정을 사용하여 디렉터리를 쿼리합니다.

Base DN: 이 문자열은 APIC에서 디렉토리 내의 사용자 항목을 검색하고 식별하기 위한 참조 지점으로 사용됩니다.

비밀번호: LDAP 서버에 액세스하는 데 필요한 바인드 DN의 필수 비밀번호이며, LDAP 서버에 설정된 비밀번호와 상관관계가 있습니다.

SSL 활성화: 내부 CA 또는 자체 서명 인증서를 사용하는 경우 허용을 선택해야 합니다.

필터: 기본 필터 설정은 사용자를 CN(Common Name)의 개체로 정의할 때 필터를 사용하여 기본 DN 내에서 개체를 찾는 것입니다 cn=\$userid.

속성: 속성은 그룹 멤버십 및 역할을 결정하는 데 사용됩니다. ACI는 여기에 두 가지 옵션을 제공합니다. memberOf CiscoAVPair.memberOf

은 그룹 멤버십을 식별하기 위한 RFC2307bis 특성입니다. 현재 OpenLDAP는 RFC2307을 확인하므로 title 대신 사용됩니다.

EPG(Management Endpoint Group): 선택한 네트워크 관리 방식에 따라 대역 내(In-band) 또는 대역 외(Out-of-band) EPG를 통해 LDAP 서버에 연결합니다.

3단계. LDAP 그룹 맵 규칙 구성

메뉴 모음에서 이미지에 표시된 Admin > AAA > Authentication > LDAP > LDAP Group Map Rules 대로 이동합니다.

| Authentication                                |                                                                     |             |             |             |       |               |                   |        |            |         |          | Q      |
|-----------------------------------------------|---------------------------------------------------------------------|-------------|-------------|-------------|-------|---------------|-------------------|--------|------------|---------|----------|--------|
|                                               |                                                                     |             |             |             | AAA   | LDAP          | RADIUS            | TACACS | SAML       | RSA E   | 000 0    | Auth 2 |
|                                               |                                                                     |             |             |             |       |               | Provider          | s LDA  | P Group Ma | p Rules | DAP Grou | p Maps |
|                                               |                                                                     |             |             |             |       |               |                   |        |            |         | 0 :      | . %-   |
| ▲ Name                                        |                                                                     | Description |             |             | Group | DN            |                   |        |            |         |          |        |
| LDAPGroupMapRule                              |                                                                     |             |             |             | cn=D0 | CGroup,ou=Gro | ups,dc=dclab,dc=c | em -   |            |         |          |        |
| LDAP Group M                                  | lap Rule - LDAPGroupMapRule                                         |             | Policy      | N & History |       |               |                   |        |            |         |          |        |
|                                               |                                                                     |             | Ó           | ± %-        |       |               |                   |        |            |         |          |        |
| Properties<br>Name<br>Description<br>Group DN | LDAPGroupAupBule<br>optional<br>en=DCGroup.ou+Groups.de=dclab.de=co |             |             |             |       |               |                   |        |            |         |          |        |
| Security Domains                              |                                                                     |             |             | 0 +         |       |               |                   |        |            |         |          |        |
|                                               | Name                                                                | Access      |             |             |       |               |                   |        |            |         |          |        |
|                                               | Role admin                                                          | writePriv   |             |             |       |               |                   |        |            |         |          |        |
|                                               |                                                                     | Show U      | Usage Close |             |       |               |                   |        |            |         |          |        |

DCGroup의 사용자는 관리자 권한을 갖습니다. 따라서 그룹 DN은 cn=DCGroup, ou=Groups, dc=dclab, dc=com. A에 대한 역할을 All할 당하도록 보안 도메인을admin write privilege지정합니다.

4단계. LDAP 그룹 맵 구성

메뉴 모음에서 이미지에 표시된 Admin > AAA > Authentication > LDAP > LDAP Group Maps 대로 이동합니다.

| Authentication                |                           |     |      |        |         |              |         |        | 0         |
|-------------------------------|---------------------------|-----|------|--------|---------|--------------|---------|--------|-----------|
|                               |                           | AAA | LDAP | RADIUS | TACACS  | SAML         | RSA     | DUO    | OAuth 2   |
|                               |                           |     |      | Prov   | iders L | DAP Group Ma | p Rules | LDAP G | roup Maps |
|                               |                           |     |      |        |         |              |         | 0      | ± %-      |
| ^ Name                        | Description               |     |      |        |         |              |         |        |           |
| LDAPGroupMap                  |                           |     |      |        |         |              |         |        |           |
|                               |                           |     |      |        |         |              |         |        |           |
| LDAP Group Map - LDAPGroupMap | 08                        |     |      |        |         |              |         |        |           |
|                               | Policy History            |     |      |        |         |              |         |        |           |
|                               | 0 ± %-                    |     |      |        |         |              |         |        |           |
| Properties                    |                           |     |      |        |         |              |         |        |           |
| Description: optional         |                           |     |      |        |         |              |         |        |           |
| Rufes:                        | * +                       |     |      |        |         |              |         |        |           |
| Name                          |                           |     |      |        |         |              |         |        |           |
| LDAPGroupMapRule              |                           |     |      |        |         |              |         |        |           |
| •                             |                           |     |      |        |         |              |         |        |           |
|                               |                           |     |      |        |         |              |         |        |           |
|                               |                           |     |      |        |         |              |         |        |           |
|                               |                           |     |      |        |         |              |         |        |           |
|                               |                           |     |      |        |         |              |         |        |           |
|                               |                           |     |      |        |         |              |         |        |           |
|                               | *                         |     |      |        |         |              |         |        |           |
|                               |                           |     |      |        |         |              |         |        |           |
|                               | Show Usage Close Subjille |     |      |        |         |              |         |        |           |
|                               |                           |     |      |        |         |              |         |        |           |
|                               |                           |     |      |        |         |              |         |        |           |
|                               |                           |     |      |        |         |              |         |        |           |
|                               |                           |     |      |        |         |              |         |        |           |

2단계에서 생성한 LDAP 그룹 맵 규칙을 포함하는 LDAP 그룹 맵을 생성합니다.

#### 5단계. AAA 인증 정책 구성

#### 메뉴 모음에서 이미지에 표시된 Admin > AAA > Authentication > AAA > Policy > Create a login domain대로 이동합니다.

| Authentication                                                                                                    |                              |             |                |        |           |        |      |        |        | C       |
|----------------------------------------------------------------------------------------------------|------------------------------|-------------|----------------|--------|-----------|--------|------|--------|--------|---------|
|                                                                                                    |                              |             |                | AAA LD | AP RADIUS | TACACS | SAML | RSA    | DUO    | OAuth 2 |
|                                                                                                    |                              |             |                |        |           |        |      | Dolicy | Enulte | History |
|                                                                                                    |                              |             |                |        |           |        |      | roacy  | rouits | 1 46    |
| Dreparties                                                                                                    |                              |             |                |        |           |        |      |        | 0      | - X*    |
| Remote user login policy: No Login                                                                                                    |                              |             |                |        |           |        |      |        |        |         |
| Use ICMP reachable true                                                                                                    |                              |             |                |        |           |        |      |        |        |         |
| Default Authentication                                                                                                    |                              |             |                |        |           |        |      |        |        |         |
| Realm: LDAP                                                                                                    |                              |             |                |        |           |        |      |        |        |         |
| LDAP Login Domain: LDAP                                                                                                    | S 🖉                          |             |                |        |           |        |      |        |        |         |
| Fallback Domain Availability: Always Available                                                                                                    |                              |             |                |        |           |        |      |        |        |         |
| Console Authentication                                                                                                    |                              |             |                |        |           |        |      |        |        |         |
| Contraction of the second second seco |                              |             |                |        |           |        |      |        |        |         |
|                                                                                                    |                              |             |                |        |           |        |      |        |        | 0       |
|                                                                                                    |                              |             |                |        |           |        |      |        |        | +       |
| <ul> <li>Name</li> </ul>                                                                                                    |                              | Description |                | Realm  |           |        |      |        |        | N       |
| fallback                                                                                                    |                              |             |                | Local  |           |        |      |        |        | -       |
| Login Domain - LDAP                                                                                                    |                              |             | 00             | LDAP   |           |        |      |        |        |         |
|                                                                                                    |                              |             | Policy History |        |           |        |      |        |        |         |
|                                                                                                    |                              |             | () + K         |        |           |        |      |        |        |         |
| Properties                                                                                                    |                              |             | 0 - ^+         |        |           |        |      |        |        |         |
| Name: LDAP                                                                                                    |                              |             | ×              |        |           |        |      |        |        |         |
|                                                                                                    |                              |             |                |        |           |        |      |        |        |         |
| Description: Optional                                                                                                    |                              |             |                |        |           |        |      |        |        |         |
|                                                                                                    |                              |             |                |        |           |        |      |        |        |         |
| Auth Choice: ClscoAVPair                                                                                                    | LdapGroupMap                 |             |                |        |           |        |      |        |        |         |
| LDAP Group Map: LDAPGroupMap                                                                                                    | <ul> <li>C</li> </ul>        |             |                |        |           |        |      |        |        |         |
| Providers:                                                                                                    |                              | ≅ +         |                |        |           |        |      |        |        |         |
| Name                                                                                                    | <ul> <li>Priority</li> </ul> | Description |                |        |           |        |      |        |        |         |
| 10.124.3.6                                                                                                    | 1                            |             |                |        |           |        |      |        |        |         |
|                                                                                                    |                              |             |                |        |           |        |      |        |        |         |
|                                                                                                    |                              |             |                |        |           |        |      |        |        |         |
|                                                                                                    |                              |             |                |        |           |        |      |        |        |         |
|                                                                                                    |                              |             |                |        |           |        |      |        |        |         |
|                                                                                                    |                              | Show Usage  | Close Submit   |        |           |        |      | _      |        | _       |
|                                                                                                    |                              |             |                |        |           |        |      | Re     | set    | Submit  |

메뉴 모음에서 이미지에 표시된 Admin > AAA > Authentication > AAA > Policy > Default Authentication 대로 이동합니다.

| Authentication                                                                                                    |             |       |             |           |        |        | Q       |
|----------------------------------------------------------------------------------------------------|-------------|-------|-------------|-----------|--------|--------|---------|
|                                                                                                    |             |       | LDAP RADIUS | TACACS SA | ML RSA | DUO    | OAuth 2 |
|                                                                                                    |             |       |             |           | Policy | Faults | History |
|                                                                                                    |             |       |             |           |        | Ó      | ± %-    |
| Properties       Remote user login policy:     No Login       Use ICMP reachable<br>providers only     Imue       Default Authentication     Ream:       LDAP Login Domini:     LDAP       Falback Domain Analability:     Always Available       Console Authentication     Ream:       Ream:     Local | 4           |       |             |           |        |        |         |
|                                                                                                    |             |       |             |           |        |        | Q       |
|                                                                                                    |             |       |             |           |        |        | +       |
| * Name                                                                                                    | Description | Realm |             |           |        |        |         |
| fallback                                                                                                    |             | Local |             |           |        |        |         |
| LDAP                                                                                                    |             | LDAP  |             |           |        |        |         |

기본 인증을 LDAPRealm로 변경하고 created를 LDAP Login Domain 선택합니다.

다음을 확인합니다.

구성이 올바르게 작동하는지 확인하려면 이 섹션을 활용하십시오.

|                 | User ID  |   |
|-----------------|----------|---|
|                 | User1    |   |
| APIC            | Password |   |
| Version 5.2(7f) | ••••••   |   |
|                 | Domain   |   |
| սիսիս           | LDAP ~   | 1 |
| CISCO           | Login    |   |
|                 |          |   |
|                 |          |   |

| dialo APIC                                                                 |                                                                                                    |                        | User1               | 00                       | <b>}0</b> | 00       |
|----------------------------------------------------------------------------|----------------------------------------------------------------------------------------------------|------------------------|---------------------|--------------------------|-----------|----------|
| System Tenants Fabric Virtual Networking Admin Operations                  | Apps Integrations                                                                                                    |                        |                     |                          |           |          |
| Quokstart   Deinboard   Contoers   System settings   Smart Loensing   Paul | I History   Contrigizones   Active Sessions   Security                                                                                        |                        |                     |                          |           |          |
| System Health                                                              |                                                                                                    | Fault Counts by Domain |                     |                          |           |          |
| Zoom TH 1D AI                                                              |                                                                                                    | owledged Faults        | Hide Delegated      | Faults                   | ٥         | 0        |
|                                                                            | S APIC                                                                                                    | 106                    | 1                   | 0                        | 0         | 2        |
| au oo                                                                      | What's New in 5.2(7f)                                                                                                    |                        | ¢                   | 0                        | 0         | 0        |
| -                                                                          | Ne                                                                                                    |                        | 0                   | 0                        | 0         | 1        |
|                                                                            | ACI Fabric Software     UI Enhancements     UI Enhancements     Simplified workflows for fabric and access p                                  | policies               |                     | 0                        | 0         | 1        |
|                                                                            | anomaly, and assurance information     Simplified migration from Gen1 Nexus switches to     access policies                                   | and                    |                     | 0                        | 0         | Ó        |
|                                                                            | Gen2 CloudScale platforms    Enhanced ACI Fabric Setup                                                                                        |                        | c                   | 0                        | 0         | 0        |
|                                                                            | Support Getting Started Explore                                                                                                    |                        | 0                   | 0                        | 0         | 0        |
|                                                                            | Online Help What's new in 5.2(7I) Configuration Guides Troubleshooting Online Videos (YouTube") Configuration Examples and                    |                        | c                   | 0                        | 0         | 0        |
| Nodes with Health ≤ 99                                                     | Documentation View All Tutorial Videos APIC Communities                                                                                       | and a first Transm     |                     |                          |           |          |
| <ul> <li>Name Pod ID</li> </ul>                                            |                                                                                                    | ints by Type           |                     | Lists Delegated Facility |           |          |
|                                                                            |                                                                                                    | - Nemeogeo Fasica      | C 100 000 000       | 0                        | ٥         | 0        |
| T                                                                          | It looks like this is your first time logging into APIC. Let's go through some of<br>the basics to get you up and running. Start ACI Fabric S | Setup                  | 0                   | 0                        | 0         | 0        |
| lenants with Health # 99                                                   |                                                                                                    |                        | 0                   | 0                        | 0         | 1        |
| * Name                                                                     |                                                                                                    | vtal                   | c                   | 0                        | 0         | 0        |
|                                                                            |                                                                                                    |                        | 1                   | 0                        | 0         | 1        |
|                                                                            |                                                                                                    | r Status               |                     |                          |           |          |
|                                                                            |                                                                                                    | Jame                   | IP Admin State      | Operational<br>State     | Healt     | th State |
|                                                                            |                                                                                                    | 1 apic1                | 10.0.0.1 In Service | Available                | Fully I   | Fit      |
|                                                                            |                                                                                                    |                        |                     |                          |           |          |
|                                                                            |                                                                                                    |                        |                     |                          |           |          |

LDAP 사용자가 관리자 역할User1 및 쓰기 권한으로 APIC에 성공적으로 로그인했는지 확인합니다.

문제 해결

이 섹션에서는 설정 문제 해결을 위해 사용할 수 있는 정보를 제공합니다.

사용자가 LDAP 데이터베이스에 없는 경우:

|     |                 |                     | User ID             |   |   |  |
|-----|-----------------|---------------------|---------------------|---|---|--|
|     | APIC            |                     | Password            |   |   |  |
| 1 1 | Version 5.2(7f) |                     | •••••               |   | 1 |  |
|     |                 |                     | Domain              |   |   |  |
|     | <br>cisco       | Login Error         | ×                   | × |   |  |
|     |                 | AAA Server Authenti | cation DENIED Login | n |   |  |
|     |                 | •                   | ĸ                   |   |   |  |
|     |                 | 19                  |                     |   |   |  |

암호가 올바르지 않은 경우:

| APIC<br>Version 5.2(7f)                | User ID<br>Password |
|----------------------------------------|---------------------|
| Login Error<br>LDAP/AD Server Denied a | authentication      |
|                                        |                     |

#### LDAP 서버에 연결할 수 없는 경우:

|                    |                        | User ID  |   |  |
|--------------------|------------------------|----------|---|--|
| APIC               |                        | Password |   |  |
| <br>Version 5.2(71 | F)                     | •••••    |   |  |
|                    | Login Error            |          | 1 |  |
| າປານປາ<br>cisco    | LDAP/AD failed to bind | Login    |   |  |
|                    | 1.5                    |          |   |  |

문제 해결 명령:

#### <#root>

apic1# moquery -c aaaLdapProvider Total Objects shown: 1 # aaa.LdapProvider name : 10.124.3.6 SSLValida

추가 지원이 필요한 경우 Cisco TAC에 문의하십시오.

관련 정보

- <u>Cisco APIC 보안 컨피그레이션 가이드, 릴리스 5.2(x)</u>
- <u>Cisco 기술 지원 및 다운로드</u>

이 번역에 관하여

Cisco는 전 세계 사용자에게 다양한 언어로 지원 콘텐츠를 제공하기 위해 기계 번역 기술과 수작업 번역을 병행하여 이 문서를 번역했습니다. 아무리 품질이 높은 기계 번역이라도 전문 번역가의 번 역 결과물만큼 정확하지는 않습니다. Cisco Systems, Inc.는 이 같은 번역에 대해 어떠한 책임도 지지 않으며 항상 원본 영문 문서(링크 제공됨)를 참조할 것을 권장합니다.